# ビジネスインクジェットプリンター

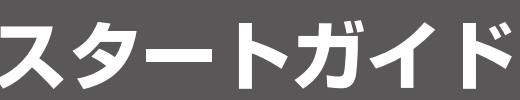

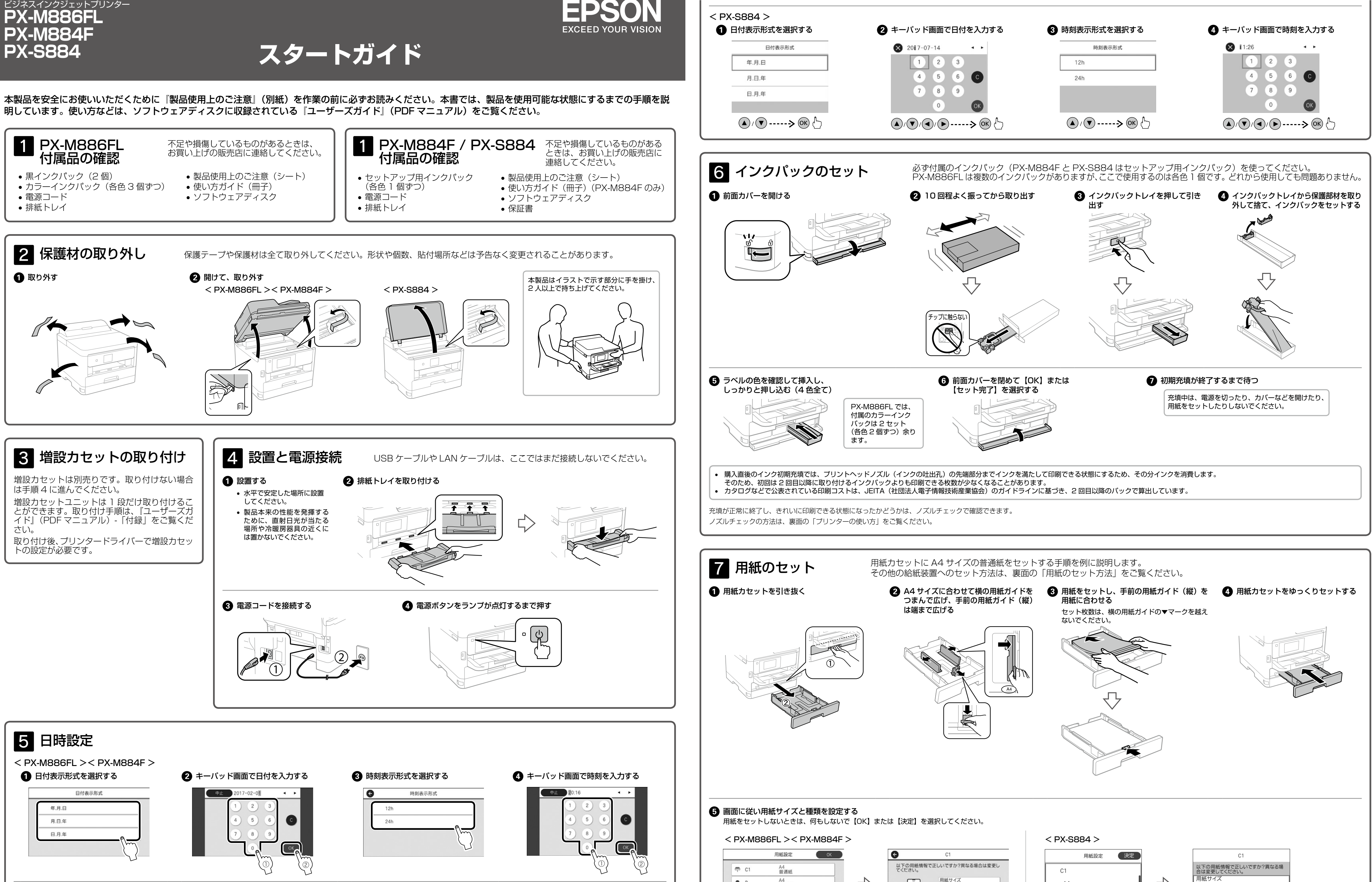

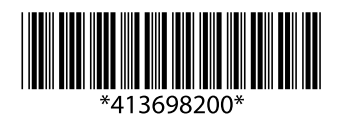

© 2018 Seiko Epson Corporation 2018年8月発行 Printed in XXXXXX

# 用紙サイン 🖻 B A4 普通紙 $\triangleleft$ A4 用紙種類 普通紙 用紙種類 普通紙 普通紙 В 操作方法を見 る Δ4

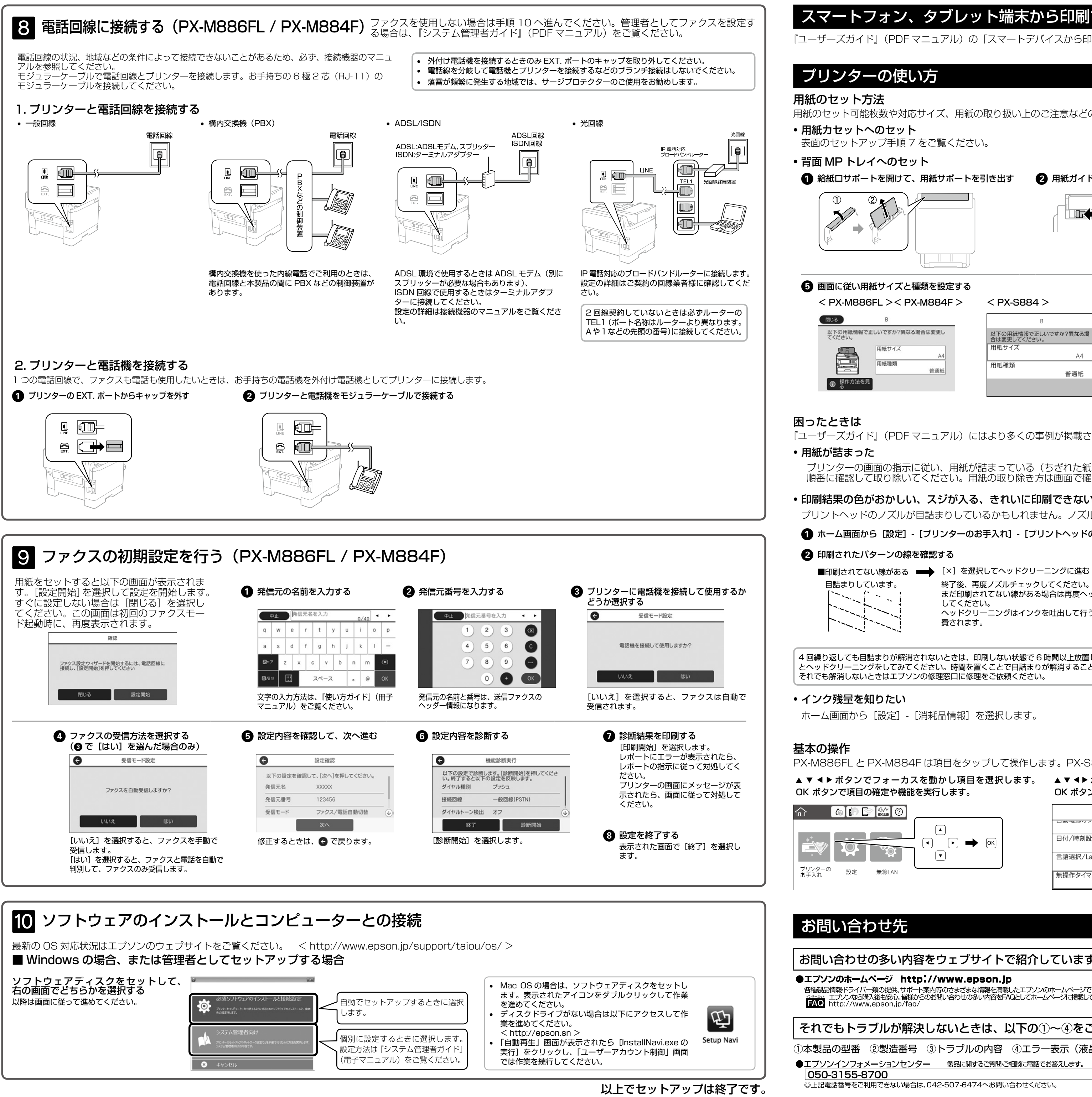

## スマートフォン、タブレット端末から印刷する

『ユーザーズガイド』(PDF マニュアル)の「スマートデバイスから印刷する」を参照してください。

用紙のセット可能枚数や対応サイズ、用紙の取り扱い上のご注意などの用紙情報は、『ユーザーズガイド』(PDF マニュアル)をご覧ください。

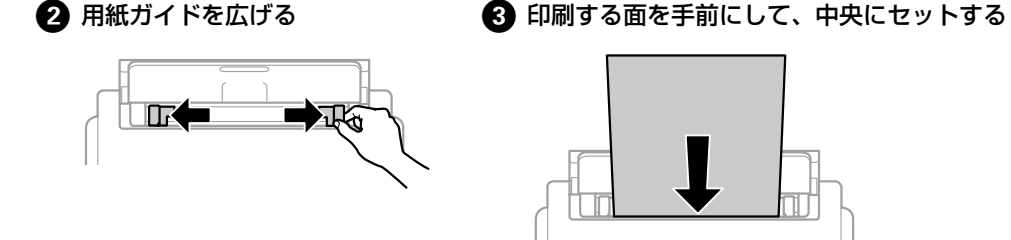

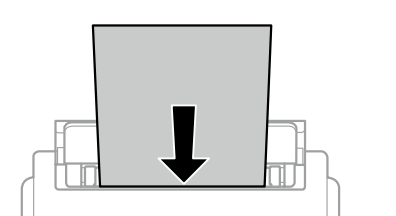

用紙はゆっくり引き抜いてください。

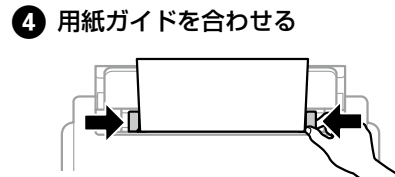

以下の用紙情報で正しいですか?異なる場 合は変更してください。 A4 用紙種類 普通紙

セットした用紙のサイズと種類を給紙装置に設定しておくと、給紙装置を自動選択にして印刷した ときに、印刷データの用紙設定に合った用紙が自動で給紙できます。印刷のたびに給紙装置を選択 する必要がなくなります。 用紙の設定画面は、操作パネルの■ボタンを押しても表示できます。

『ユーザーズガイド』(PDF マニュアル)にはより多くの事例が掲載されています。併せてご覧ください。

プリンターの画面の指示に従い、用紙が詰まっている(ちぎれた紙片が残っている)箇所を 順番に確認して取り除いてください。用紙の取り除き方は画面で確認できます。

## 印刷結果の色がおかしい、スジが入る、きれいに印刷できない

プリントヘッドのノズルが目詰まりしているかもしれません。ノズルチェックで確認してください。

▲ ホーム画面から [設定] - [プリンターのお手入れ] - [プリントヘッドのノズルチェック] の順に選択し、ノズルチェックパターンを印刷する

終了後、再度ノズルチェックしてください。 まだ印刷されてない線がある場合は再度ヘッドクリーニングを ヘッドクリーニングはインクを吐出して行うため、インクが消

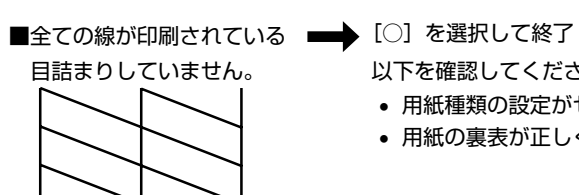

以下を確認してください。

• プリンター内部の部品には触らないでください。動作不良の原因となるおそれがあります。

- 用紙種類の設定がセットした用紙と合っているか?
- 用紙の裏表が正しくセットされているか?

4回繰り返しても目詰まりが解消されないときは、印刷しない状態で6時間以上放置した後でノズルチェック とヘッドクリーニングをしてみてください。時間を置くことで目詰まりが解消することがあります。

PX-M886FL と PX-M884F は項目をタップして操作します。PX-S884 は以下の操作をします。

### ▲ ▼ ◀▶ ボタンで設定項目までフォーカスを動かし、 OK ボタンでオンとオフを切り替えます。

| 基本設定          |         |
|---------------|---------|
| ロカモミン         | 設定しない 🔷 |
| 日付/時刻設定       |         |
| 言語選択/Language | 日本語     |
| 無操作タイマー設定     | オン 🕥    |

▲ ▼ ◀▶ ボタンで入力欄までフォーカスを動かし、OK ボタン でキーボード画面を表示して値や名称などを入力します。

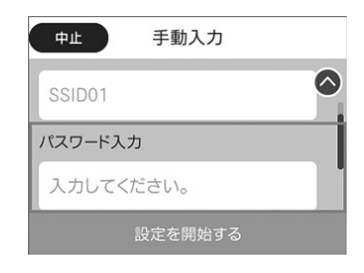

## お問い合わせの多い内容をウェブサイトで紹介していますので、ご確認ください。

各種製品情報・ドライバー類の提供、サポート案内等のさまざまな情報を満載したエプノンのホームページです。 ニブノンなら購入後も安心。皆様からのお問い合わせの多い内容をFAQとしてホームページに掲載しております。ぜひご活用ください。

# それでもトラブルが解決しないときは、以下の①~④をご確認の上、お問い合わせください。

①本製品の型番 ②製造番号 ③トラブルの内容 ④エラー表示(液晶ディスプレイ・コンピューター画面)

●エプソンインフォメーションセンター 製品に関するご質問・ご相談に電話でお答えします。

サービスとサポートの詳しいご案内は、『ユーザーズガイド』 (PDF マニュアル)をご覧ください。 最新の情報はエプソンのウェブサイト (http://www. epson.jp/support/) にてご確認ください。